# 1) Création des comptes des membres

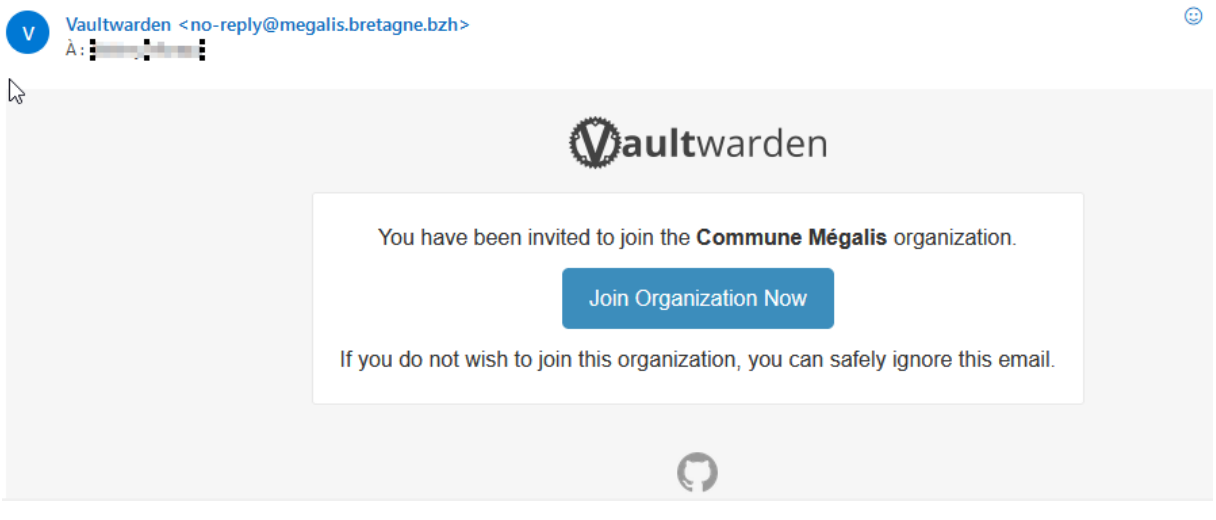

Une fois l'invitation envoyée, chaque membre est invité à se créer un compte dans le coffre-fort de la collectivité.

Chaque membre devra créer son compte en cliquant sur « Join Organization Now ».

Une fois le compte du membre créé, il devra s'authentifier à l'application.

# 2) Validation des comptes des membres

#### Une fois les comptes créés, l'administrateur devra les valider

|                                   | Commune Megalis<br>Organisation                                           | $\checkmark$                                   |                            |                           |                            |                         |        |
|-----------------------------------|---------------------------------------------------------------------------|------------------------------------------------|----------------------------|---------------------------|----------------------------|-------------------------|--------|
| Coff                              | re Membres                                                                | Rapports Param                                 | ètres                      |                           |                            |                         |        |
| Mem                               | bres                                                                      |                                                |                            |                           |                            |                         |        |
| Tous 2                            | Invité Confirm                                                            | nation nécessaire 1                            | Révoqué                    | ercher dans les membro    | es                         | + Inviter un i          | membre |
| ⊘ <b>co</b><br>Il y a c<br>tant c | ONFIRMER LES UTILIS<br>des utilisateurs qui or<br>qu'ils n'auront pas été | ATEURS<br>nt accepté leur invita<br>confirmés. | tion, mais qui doivent enc | ore être confirmés. Les ( | utilisateurs n'auron       | t pas accès à l'organis | ation  |
|                                   |                                                                           |                                                |                            |                           |                            |                         |        |
| □<br>Tous                         | Nom                                                                       |                                                |                            | Collections               | Rôle                       | Politiques              | :      |
| O<br>Tous                         | Nom                                                                       | Confirmation néce                              | ssaire                     | Collections               | <b>Rôle</b><br>Utilisateur | Politiques              | :      |

Allez sur l'onglet Membres et cliquez sur

du compte à valider

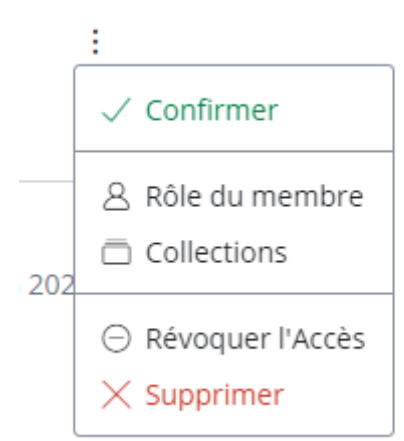

### Cliquez sur Confirmer

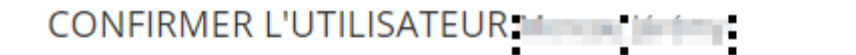

Pour assurer l'intégrité de vos clés de chiffrement, merci de saisir la phrase d'empreinte de l'utilisateur avant de continuer. En savoir plus

×

### derby-decal-scorpion-caramel-tackiness

 Ne jamais demander de vérifier la phrase d'empreinte pour les utilisateurs invités (non recommandé)

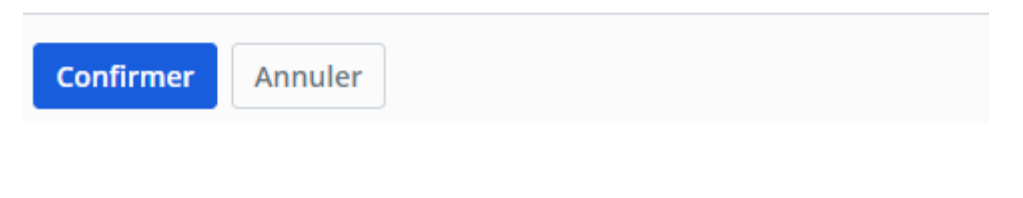

> Cliquez sur Confirmer